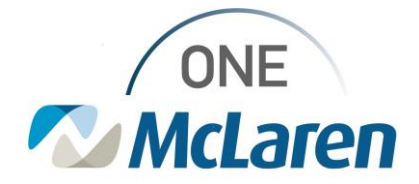

# **Cerner Flash**

04/20/2022

### **Enterprise: Patient Contact and Personal Date Fields**

### Patient's Relationship to EC Field Now Required

Emergency contact changes have now been pushed to PROD.

**BEST PRACTICE** is to first ask the patient for their "Next of Kin" and then if they want to add the same person as the emergency contact. Only emergency contact information gets pulled across into Power Chart.

| 1). Next of Kin                  | Script: "We show (name), your (relationship), as your next of kin."                                                                                                    |
|----------------------------------|----------------------------------------------------------------------------------------------------|
|                                  | If married, as recognized by the State of Michigan, next of kin should be listed as spouse (if legally competent).                                                                                                    |
|                                  | In Michigan, the order of family members in determining legal next-of-kin<br>after spouse are: Adult Child, Parent, Siblings, Grandparents, Aunts, Uncles,<br>or other blood relative.                                                                                                    |
|                                  | A person with a different relationship designation other than above cannot<br>be listed as next of kin, due to Michigan recognition of that status. If a<br>patient wishes to list a same-sex spouse, partner, fiancé, or other<br>relationship as the next of kin, leave the field blank and list that person as an<br>emergency contact.                                                                                                    |
| 2). Patient's Relationship to EC | Script: "Would you like to add (Next of Kin name) your (relationship) as the                                                                                                    |
|                                  | emergency contact or someone else"                                                                                                    |
|                                  | Porpey Critical Porpey Critical Porpey Critical Porpey Critical Porpey Critical Porpey Critical Porpey Porpey                                                                                                    |
|                                  | Jame Roote     Malk Progr Norther     Web Stream     Web Stream     Description       [1] *     [1] *     [1] *     [1] *     [1] *                                                                                                    |
|                                  | Notice Stationality (NDI)     Last Home     Point of Beth     Socie     MOD Addres-States () or Char ()       Society Address     Society     Society <t< td=""></t<>                                                                                                    |
|                                  | Prime Plane Model     Model Pages Review.     Weak Densities.     Weak Densities.     Densities.     Densities. <thdensities.< th="">     Densities.     <thdensities.<< td=""></thdensities.<<></thdensities.<>                                                                                                    |
|                                  | Annotestication (and table) Carter Matrixet Free Name Data of Belot Same Carter Matrixet (or Charter (or Charter (or |
|                                  | Jacon Flow Handle     Mails Page Handle     West Electron     Free Electron     Free Electro     Free Electro     Fr                                                                                                    |
|                                  | Compiler Cont                                                                                                    |
|                                  |                                                                                                    |

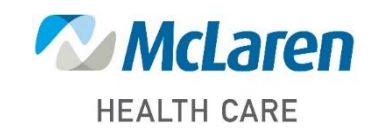

## Doing what's best

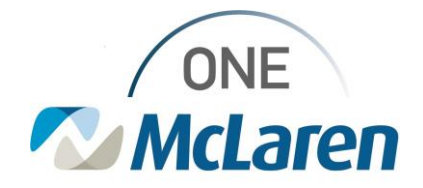

# **Cerner Flash**

| No EC Reason | If the patient does not want to list an EC or is unable to answer (Ex: trauma patient) then click on the "No EC Reason" drop down and select the appropriate reason.                              |
|--------------|----------------------------------------------------------------------------------------------------|
|              | Please note that it is important we capture the EC as often and as accurate<br>as we can. This field will become a required field in future encounters if we<br>use the "No EC Reason" to bypass. |
|              | Emergency Contact<br>No EC Reason:<br>Patient Refused<br>Patient Refused<br>Patient Unavailable                                                                                                   |

### Religious Field Now Required

This previously has not been a required field; however, this field is critical for our onsite chaplain services in addition to the clinical teams (Ex: when certain religious beliefs prevent blood transfusions/immunizations/etc.).

| Religion | Script: "Is there a religious preference or faith tradition you would like to<br>list in your medical record?" |
|----------|----------------------------------------------------------------------------------------------------|
|          | Choose appropriate religion from the drop down. If option is not available, select "Other".                    |

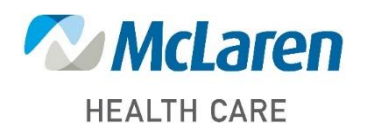